## Notice d'utilisation du Terminal Portable de Rechargement des centrales HEXACT

### Présentation du TPR (Terminal Portatif de Rechargement)

Le Terminal Portatif de Rechargement permet de recharger le programme embarqué des centrales de la gamme *HEXACT®*. Selon le type de centrale, le rechargement se fait :

1) Par la tête de lecture des centrales 1 porte :

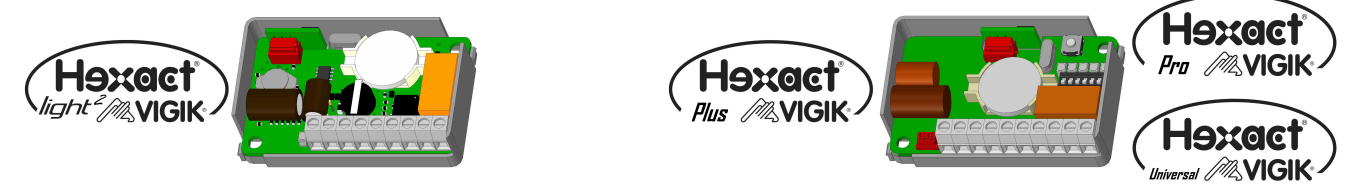

2) Par le biais d'un convertisseur connecté aux « prises PC » des grosses centrales :

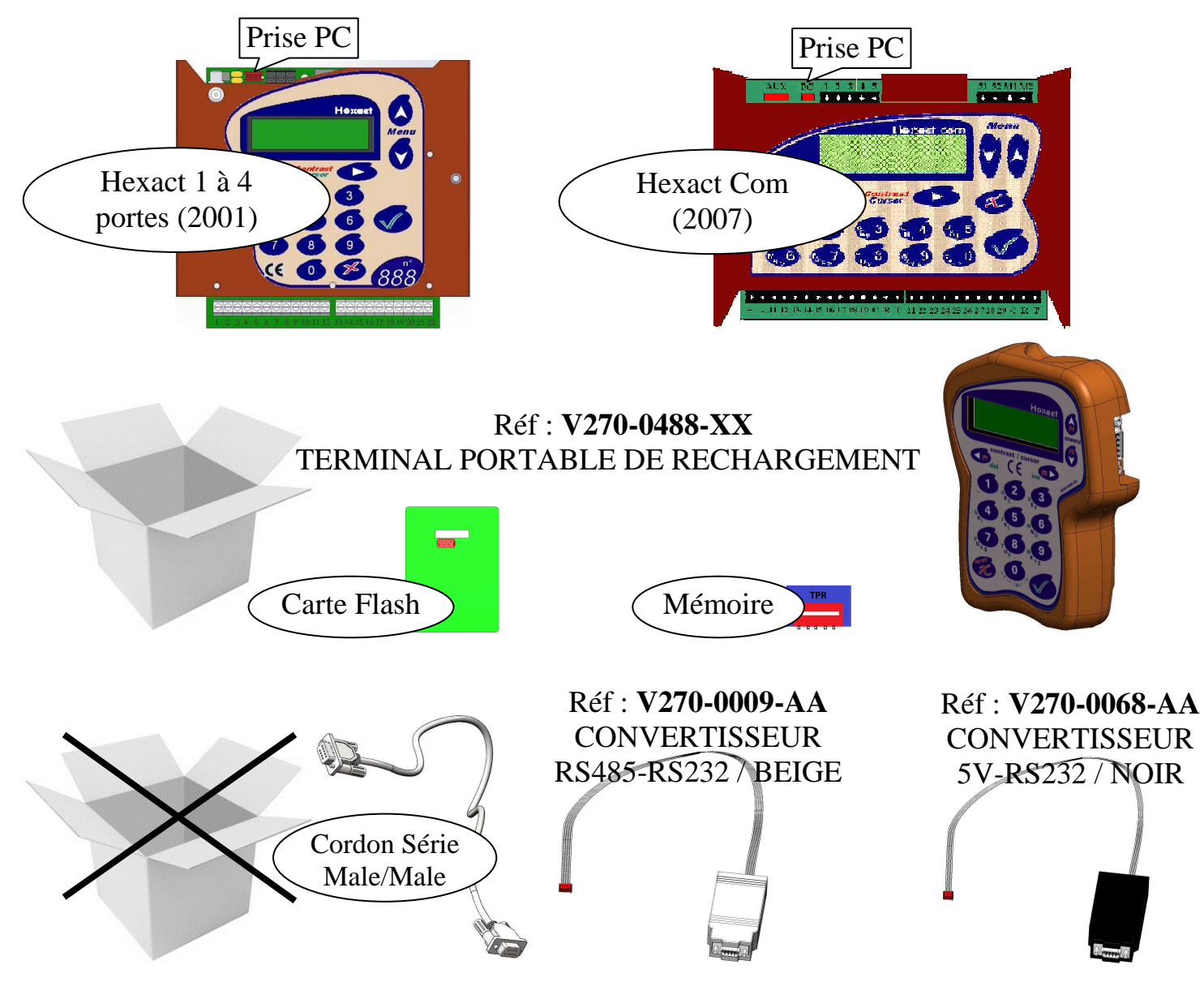

#### Description du Terminal Portatif de Rechargement

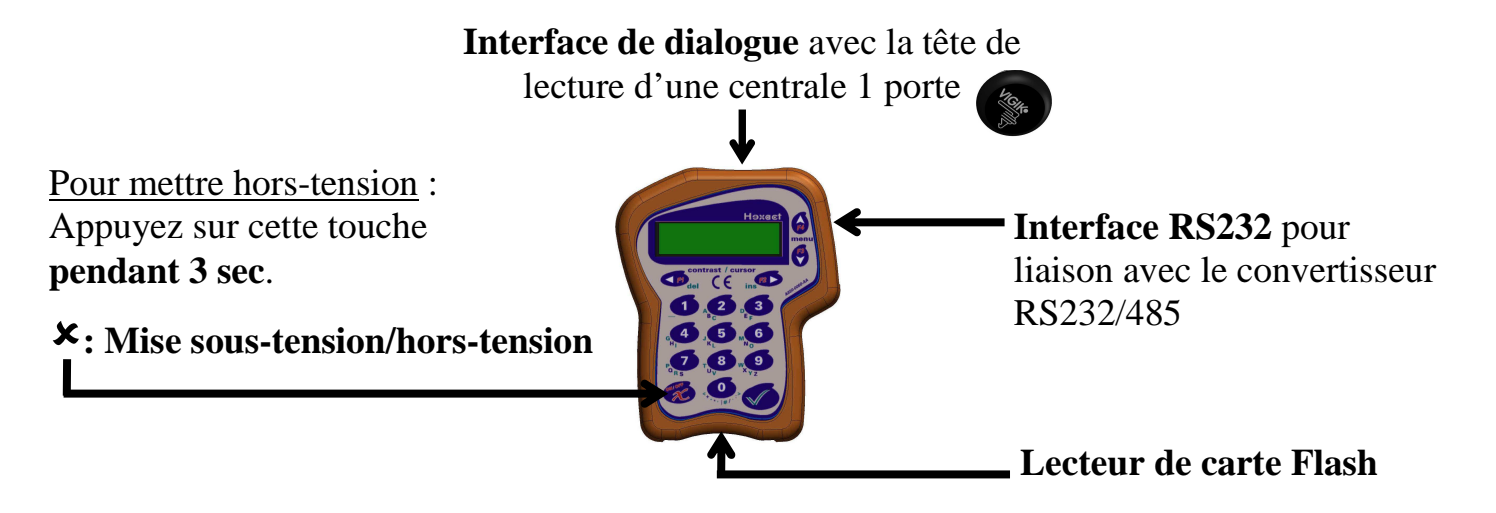

<u>Note</u>: Si le terminal est **sous-tension** mais reste inactif pendant plusieurs minutes (de 2 à 10 minutes suivant le mode de fonctionnement dans lequel il se trouve), il se mettra automatiquement **hors-tension**.

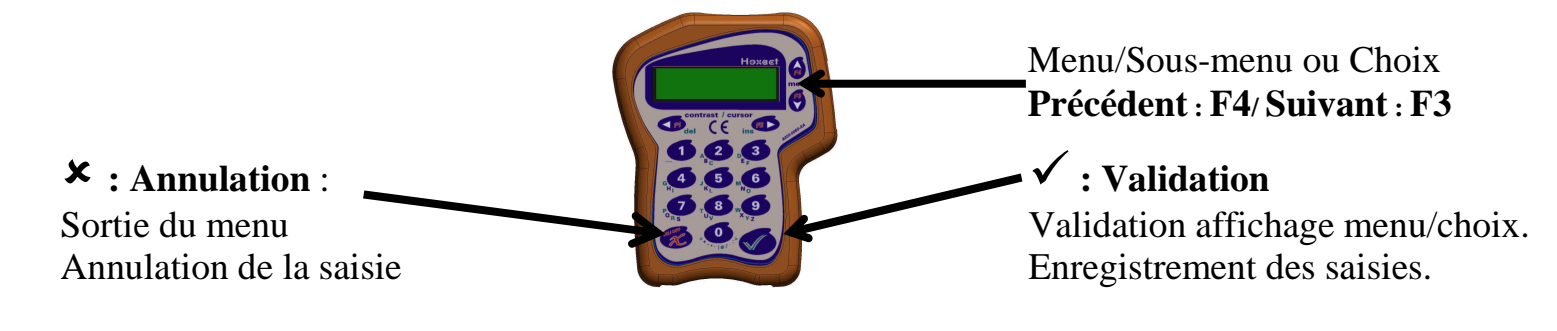

# ATTENTION : Ne pas confondre ce TPR **de couleur <u>bordeaux</u> foncé** avec Terminal de programmation de couleur <u>bleue</u> !

#### Notes Importantes !

- Si vous voyez le message : «ERREUR ! LES VERSIONS DE RECHARGEMENT ET DE LA CENTRALE SONT INCOMPATIBLES» → Cette centrale n'est pas rechargeable avec le TPR.
- Si aucun mot de passe n'est défini sur la centrale, le TPR ne vous pose aucune question.
- Sinon il faudra, renseigner le mot de passe défini dans la centrale avant de vous connectez.

# Renseignez vous avant de vous déplacez !

#### Modes de fonctionnement

Le TPR fonctionne dans <u>deux modes distincts</u> selon qu'il est établi le dialogue avec une centrale ou qu'il soit utilisé en mode repos.

<u>EN MODE REPOS</u>, l'écran du TPR affiche les informations sur son état de fonctionnement. Ce mode permet de choisir le type de centrale pour mettre à jour son programme embarqué. Voici ce qu'affiche le TPR au démarrage :

| RECHARGEMENT                                                          |  |
|-----------------------------------------------------------------------|--|
| TERMINAL DE RECHARGEMENT V15.2xétat des pilesversion des programmes » |  |

Les messages d'erreur et leur cause possible sont les suivants :

| Message            | Signification        | Correction à effectuer   |
|--------------------|----------------------|--------------------------|
| PILES TROP FAIBLES | Les piles sont usées | Changer les piles (6xAA) |

#### Dans ce mode Repos, vous pouvez choisir le type de centrale à recharger avec F4 / F3

| <b>CENTRALE 1 PORTE</b>       | CENTRALE 1 A 4 PORTES | CENTRALE 1 A 4 PORTES |
|-------------------------------|-----------------------|-----------------------|
|                               | (2007)                | (2001)                |
| Pour les centrales Hexact     | Pour les centrales    | Pour les centrales    |
| Plus/Pro/Universal et Light 2 | Hexact Com            | Hexact 1 à 4 portes   |

<u>EN MODE DIALOGUE AVEC UNE CENTRALE</u>, l'écran du TPR affiche les informations issues de la centrale (version du programme embarqué, version Vigik).

Il faudra valider le rechargement du programme embarqué à transférer :

- « **L'ancienne** » version est celle lue par le terminal.
- « La nouvelle » version est celle qui sera transférée.

#### Selon le type de centrale, la connectique est différente :

- 1) Centrales 1 porte : Mise à jour par la tête de lecture avec le TPR.
- 2) Centrales 4 portes : Mise à jour par le biais du convertisseur et de son câble série avec le TPR + la carte flash

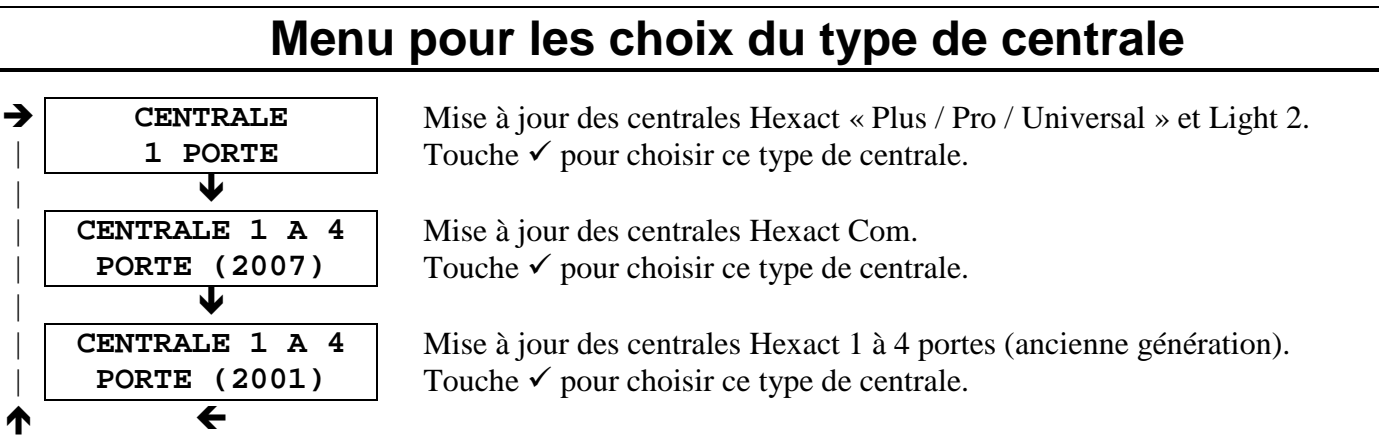

Les flèches indiquent le sens de parcours des écrans en utilisant la touche F3.

La touche 🗴 'Annulation' permet de sortir, la touche 🗸 'Validation' permet d'entrer dans le sous menu.

#### Menu pour les centrales 1 portes

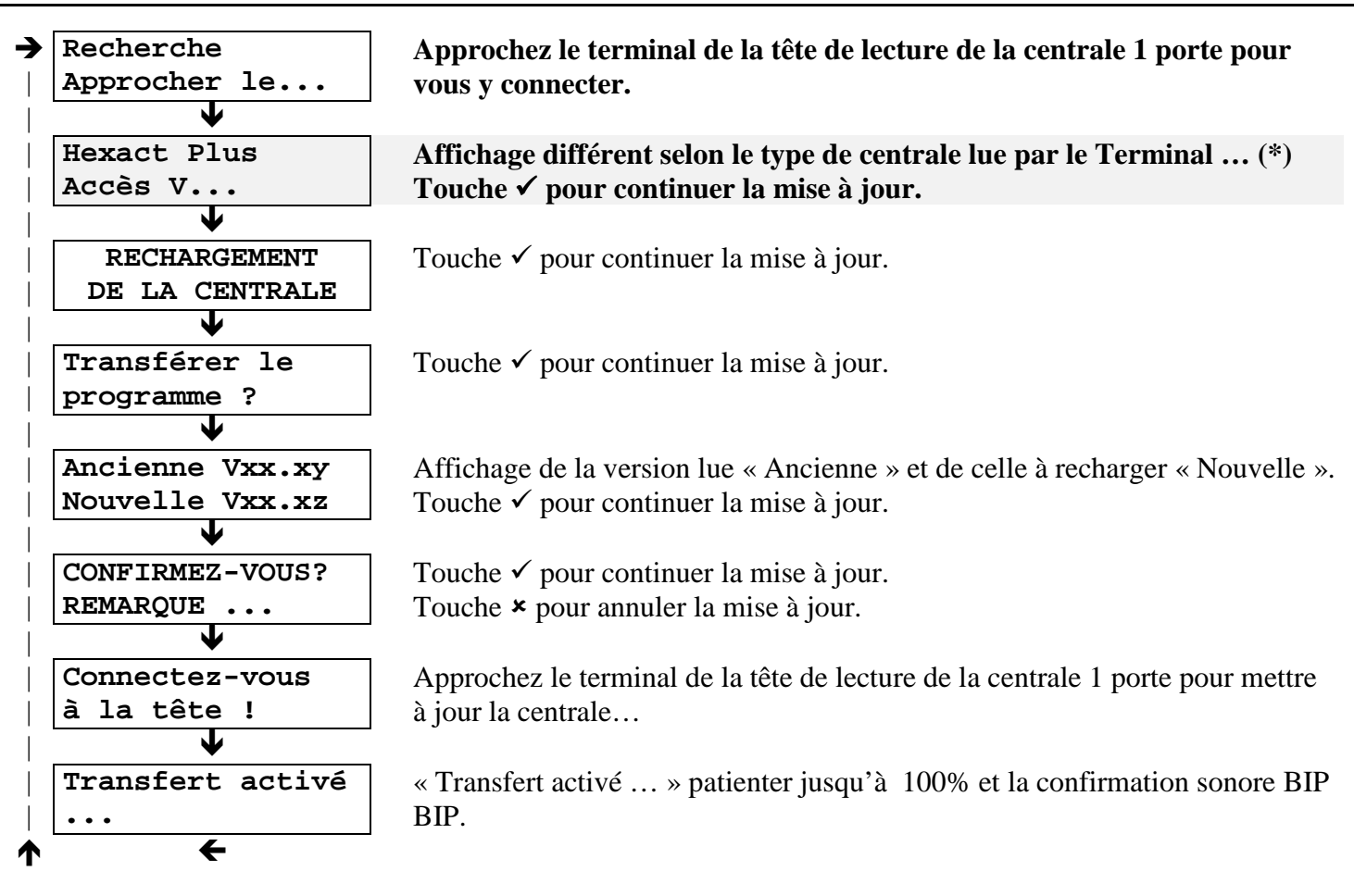

(\*): Message différent selon qu'il s'agisse d'une centrale « Hexact Plus », « Hexact Pro », « Hexact Universal » ou « Hexact Light 2 ».

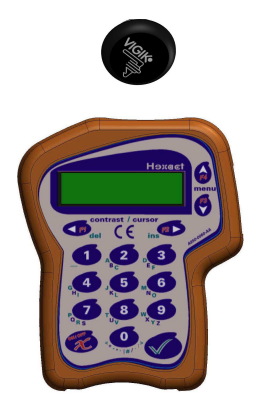

### Menu pour les centrales 1 à 4 portes (2007)

Connectez le câble série, dans les prises du Terminal et du convertisseur RS232/485. Reliez le convertisseur noir à la prise PC de la centrale. Allumez le TPR :

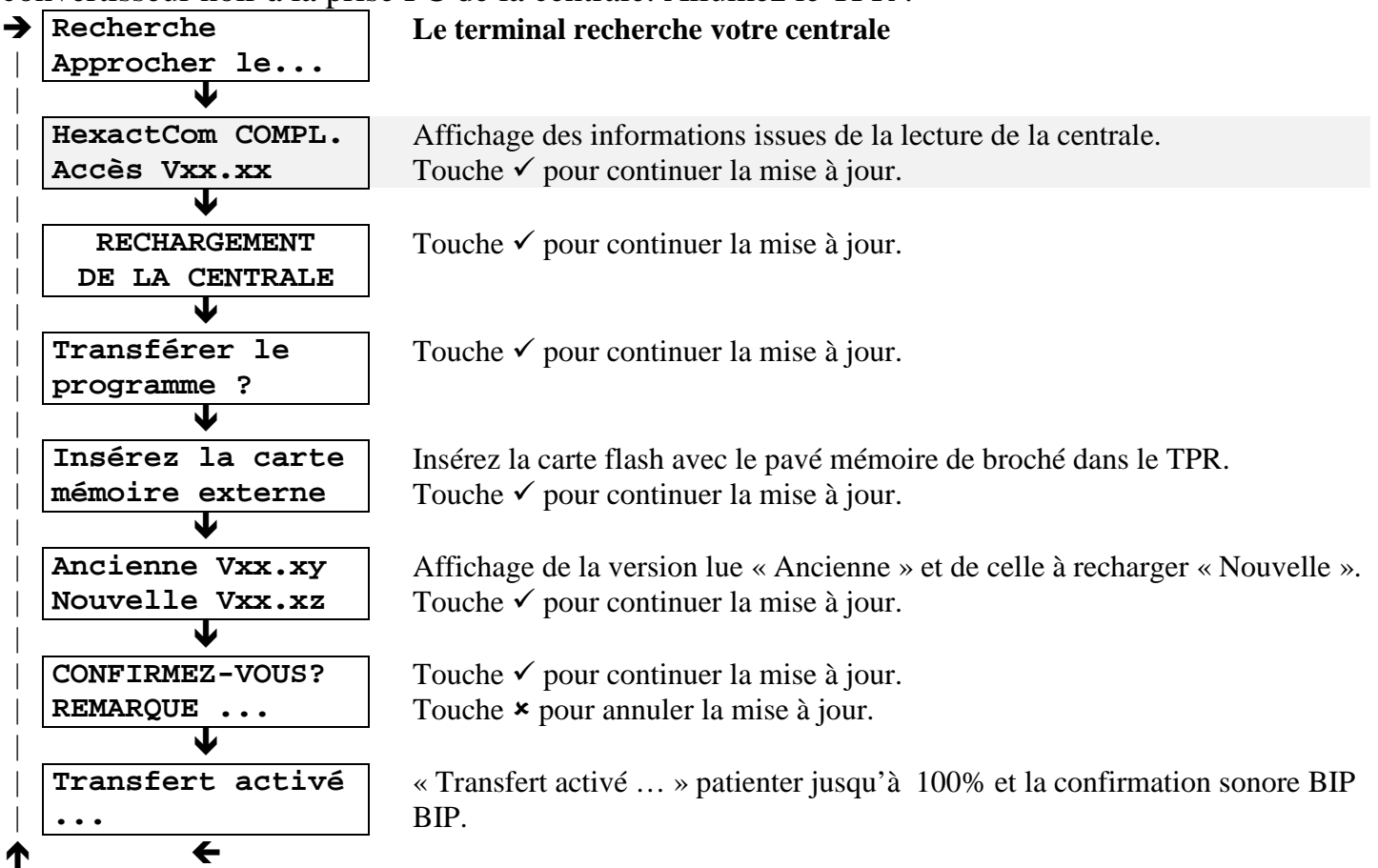

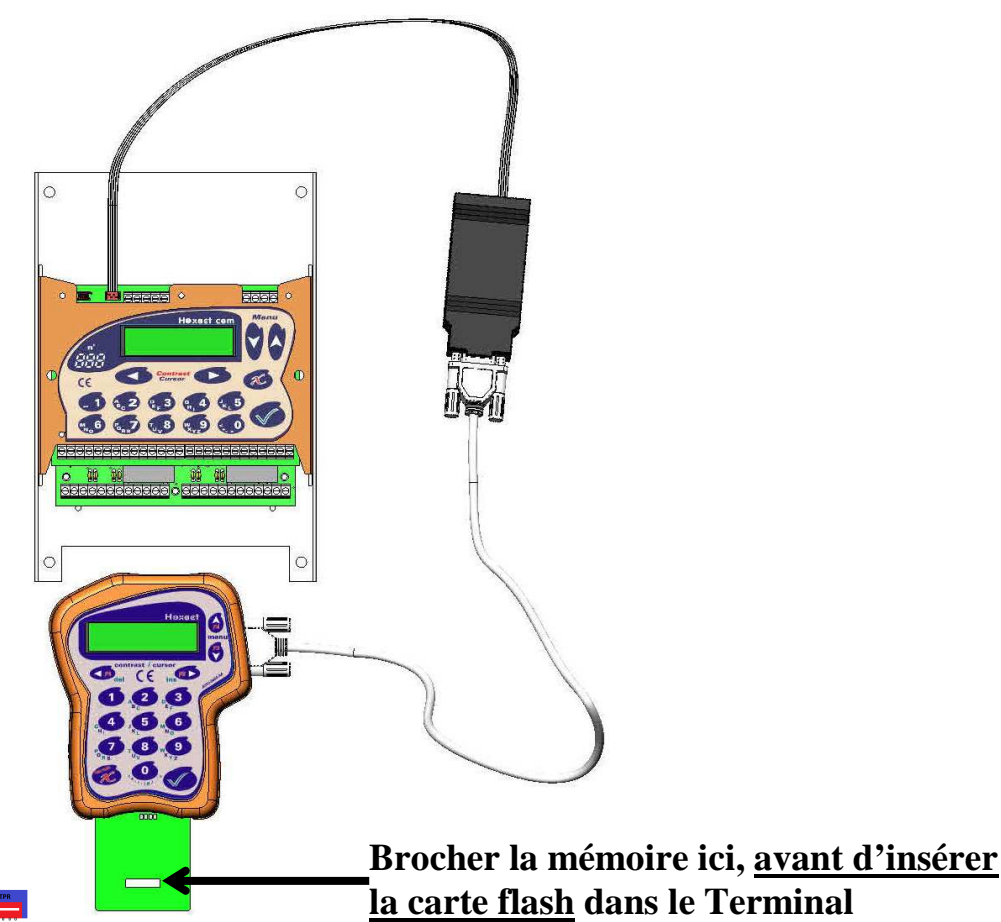

Notice d'Utilisation du Terminal Portatif de Rechargement - HEXACT V232-0090-AA

### Menu pour les centrales 1 à 4 portes (2001)

Connectez le câble série, dans les prises du Terminal et de le convertisseur RS232/485. Reliez le convertisseur beige à la prise PC de la centrale. Allumez le TPR :

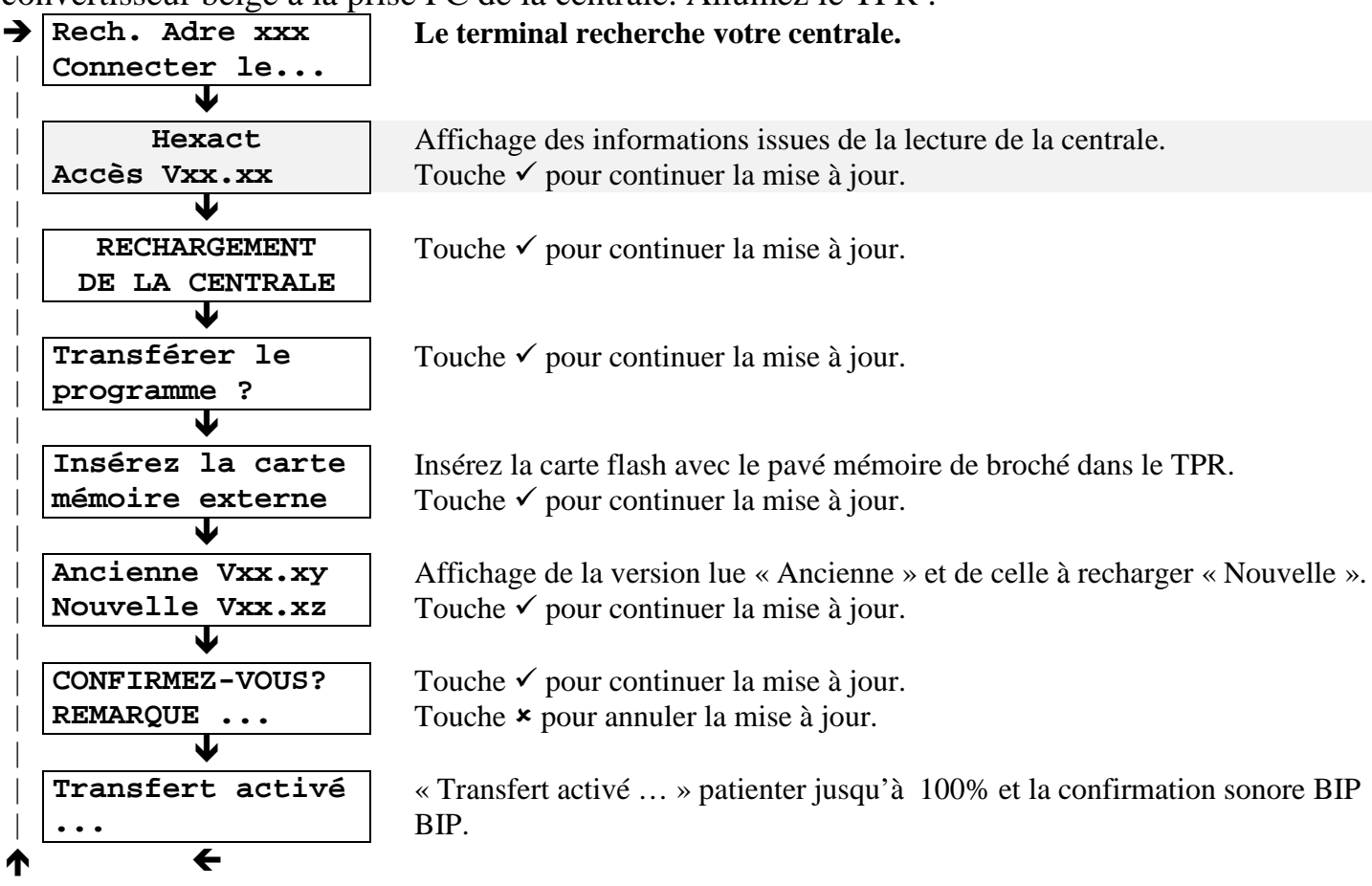

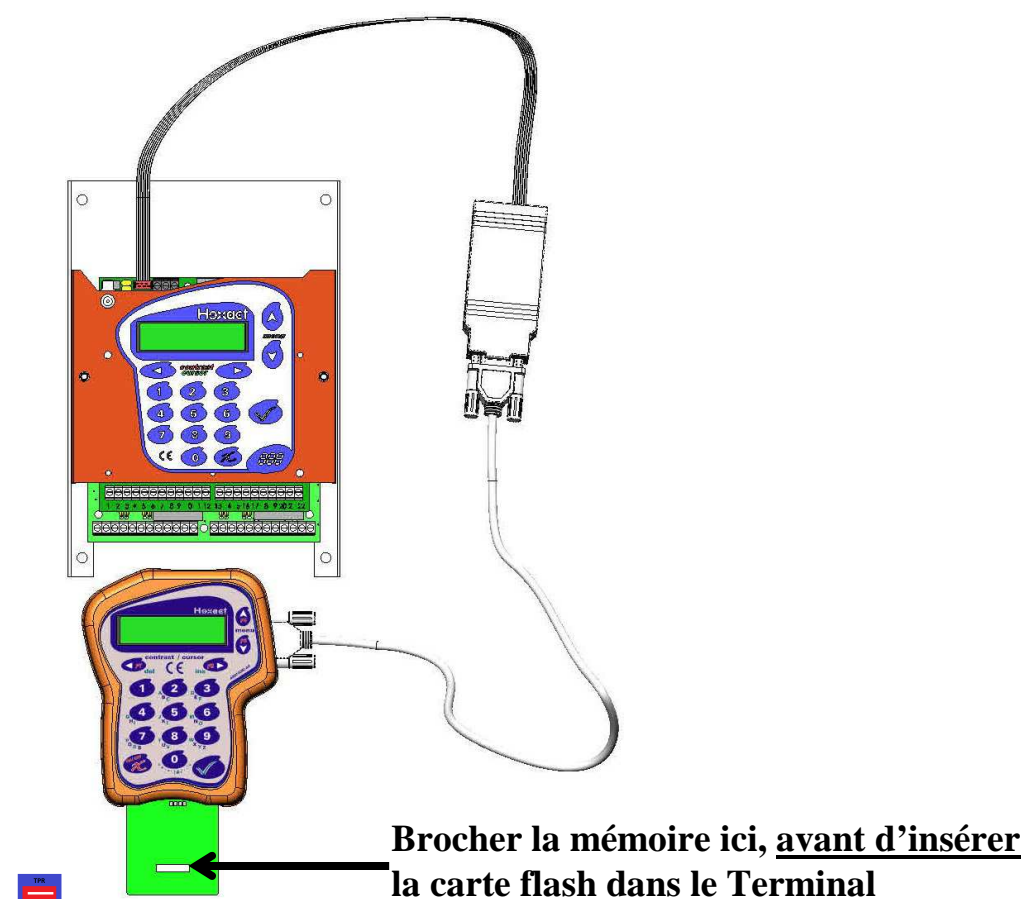